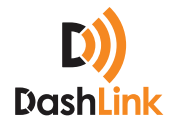

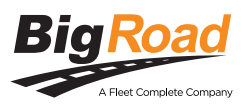

## In-Motion Hours-Of-Service (HOS) Editing Lock-Out

Beginning with our 19.0 release, we have implemented a safety lock-out to prevent editing of your hours-of-service (HOS) data while you're at the wheel.

When motion is detected while operating a DashLink -equipped vehicle, the BigRoad Mobile App will lock out the driver's ability to view and edit their logs and will automatically return the driver to the main dashboard of the application.

While the vehicle is in motion, the driver will not be allowed to input any information. For example:

- The driver will not be able to open a past day's log, sign a past day's log, or make edits to today's log
- The driver will not be able to change which truck they are driving

The driver will still be able to see the traffic map and other elements of the main screen.

Once the vehicle has stopped moving for 3 seconds, the screen will automatically be unlocked and the driver can once again input information. **Note:** 'Driving' status will be maintained until the driver switches duty status or the status automatically changes after the required time-out of 3 seconds.

For drivers who prefer to drive with the hours-ofservice summary screen displayed (showing their log graph grid and countdowns rather than the map), an option has been added to the **Settings** area to make this the default shown while the vehicle is in motion.

This change has been made to ensure compliance with the ELD mandate. The ELD mandate requires the driver to be locked out of editing while the vehicle is in motion. BigRoad also encourages drivers to stay safe and keep their hands off of their mobile devices while behind the whee!

## To Display The Hours-Of-Service Summary Screen While Driving:

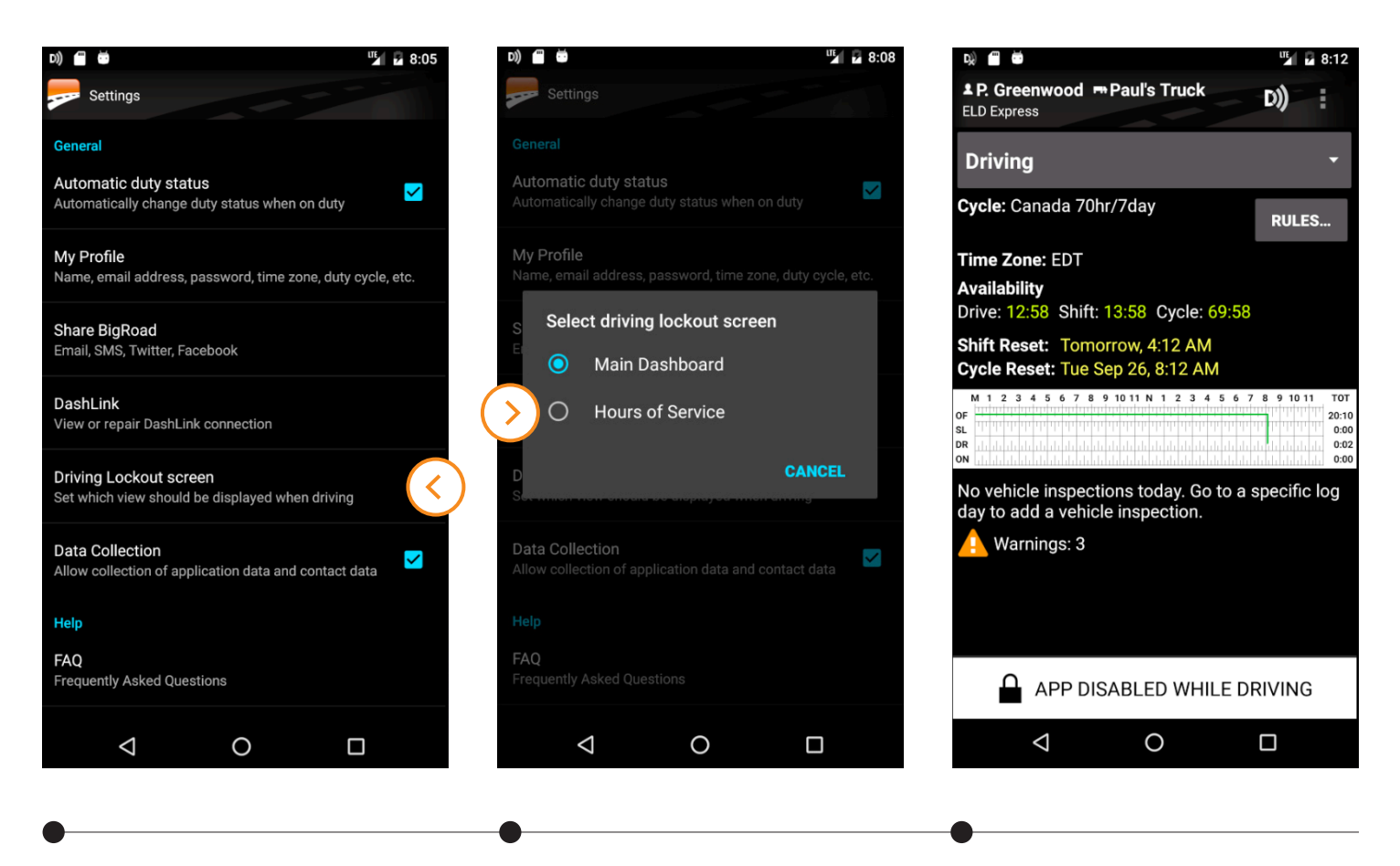

## **STEP 1** Click on the **Settings**

Click on the **Settings** tab

STEP 2 Click on the Driving Lockout Screen

## STEP 2 Choose Hours of Service

TIP

While driving, this is what the driver's **Hours of Service** screen will look like.

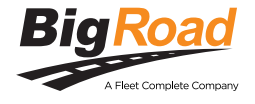